## How To Check Your Invoice Payment Status

You will first need to locate your invoice document. You can easily search for your invoice by using the Quick Search function on the top, right hand corner in Smart Source:

| Sma<br>Procur                                                                                                    | art Source<br>e to Pay      | Michele Arias 🔻 🛛 ★ 🛛 Action Items 🛐  | Notifications |  |
|----------------------------------------------------------------------------------------------------|-----------------------------|---------------------------------------|---------------|--|
| in the shop is the shopping in the shop is the shop is the shop is the shopping in the shopping is the shopping is the shoppi | Shopping Home 🗢 👌 Home/Shop |                                       | DLogout       |  |
|                                                                                                    | Shop Everything             | · · · · · · · · · · · · · · · · · · · | Go            |  |

Click on the magnifying glass icon and enter a full or partial requisition, purchase order or invoice number:

| Michel        | e Arias 🔻 🛛 ★ 🛛 Action Items 🏾                    | 31 Notifications 🗎 📜 | 500.00 USD   <b>Q</b> |
|---------------|---------------------------------------------------|----------------------|-----------------------|
|               | Quick Search                                      |                      | Alt + Q               |
|               | All                                               | 19451                | Q,                    |
|               | Document                                          |                      |                       |
| og item   qui | U0019451 - Purchase Orders<br>V0013818 - Invoices |                      |                       |
| g Supplie     | 62570963 - Requisitions                           |                      |                       |

You can also find your invoice by clicking on the Invoices Tab in your Purchase Order:

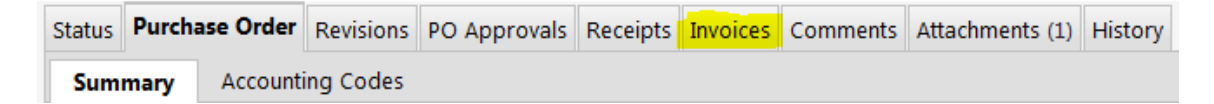

Select the Invoices Tab and you will see invoices if they have been submitted:

## No invoices submitted

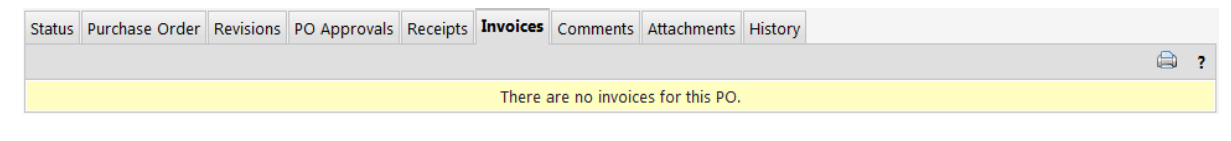

Or

## Invoices submitted

| Invoicing Summ | lary                    |              |           |              |                |               | ?           |
|----------------|-------------------------|--------------|-----------|--------------|----------------|---------------|-------------|
| Invoice No     | Supplier Invoice Number | Invoice Date | Due Date  | Invoice Type | Payment Status | Invoice Total | Invoiced By |
|                | 05152015                | 5/13/2015    | 5/20/2015 | Invoice      | In Process     | 40.00 USD     |             |
|                |                         |              |           |              |                | Total         | 40.00 USD   |

The Invoicing Summary will indicate what the payment status is for the invoice:

- In Process- Invoicing approvals are in process
- Payable- Approvals are complete and invoices is in queue for payment
- Paid-Payment has been issued
- Cancelled-Invoice has been cancelled

To check on the status of your In Process invoice, click on the invoice number in the Invoicing Summary:

| Invo | Invoicing Summary ? |                         |              |           |              |                |               |             |  |  |
|------|---------------------|-------------------------|--------------|-----------|--------------|----------------|---------------|-------------|--|--|
| In   | nvoice No           | Supplier Invoice Number | Invoice Date | Due Date  | Invoice Type | Payment Status | Invoice Total | Invoiced By |  |  |
| V0   |                     | 05152015                | 5/13/2015    | 5/20/2015 | Invoice      | In Process     | 40.00 USD     |             |  |  |
|      |                     |                         |              |           |              |                | Total         | 40.00 USD   |  |  |

## This will take you to the Invoice document:

| Invoice Number          | v           | 00          |             | Suj                 | oplier Account No | <b>.</b> | Available Action     | ns Assign   | - Go                    |
|-------------------------|-------------|-------------|-------------|---------------------|-------------------|----------|----------------------|-------------|-------------------------|
| Supplier Invoice        | No. 0       | 5152015     |             |                     |                   |          |                      |             |                         |
| Supplier Name           |             |             |             |                     |                   |          |                      |             |                         |
|                         |             |             |             | ]                   |                   |          |                      |             |                         |
| Buyer Invoice           | Approvals   | Matching    | Comments    | Supplier Messages   | Attachments (1)   | History  |                      |             |                         |
| Summary                 | Discount, 1 | ax, Shippin | g & Handlin | g Codes             |                   |          |                      |             | ?                       |
| Hide header             |             |             |             |                     |                   |          |                      |             | Hide value descriptions |
|                         | General     |             | ?           | Add                 | resses            | ?        | Note/                | Attachments | ?                       |
| Invoice Type            | Invoice     |             | edit        | Remit To            |                   | edit     | External Note        |             | edit                    |
| Pay Status              | In Proce    | s           |             |                     |                   |          | Internal Note        |             |                         |
| Invoice Numbe           | r V001017   |             |             |                     |                   |          |                      |             |                         |
| Supplier Invoice<br>No. | 0515201     | 5           |             | United States       | -                 |          | External Attachments |             |                         |
| Supplier Name           |             |             |             | Phone               |                   |          |                      |             |                         |
|                         |             |             |             |                     |                   |          | Internal Attachments |             |                         |
|                         |             |             |             |                     |                   |          | Add Attachments      |             |                         |
| Supplier No.            |             |             |             | Bill To             |                   | edit     |                      |             |                         |
|                         |             |             |             | 3141 Chestnut St    |                   |          |                      |             |                         |
| Accounting Dat          | e 6/17/201  | .5          | edit        | PHILADELPHIA, PA 19 | 104               |          |                      |             |                         |
| Invoice Date            | 5/13/201    | .5          |             | United States       |                   |          |                      |             |                         |
| Discount Date           |             |             |             |                     |                   |          |                      |             |                         |

| Buyer Invoice Approvals | Matching Comments                             | Supplier Messages Attac           | hments (1) History                     |                    |
|-------------------------|-----------------------------------------------|-----------------------------------|----------------------------------------|--------------------|
|                         |                                               |                                   |                                        |                    |
|                         |                                               |                                   |                                        |                    |
| Show skipped steps      |                                               |                                   |                                        |                    |
| Orientation             | Horizontal                                    | •                                 |                                        |                    |
| Submitted               | Payables Review<br>Active &<br>view approvers | OK to Pay<br>Future →<br>Expedite | Auto-Close-PO<br>Future =><br>Expedite | Finish<br>Expedite |

Select the Approvals Tab to view the Invoice Approval Workflow:

You can select *View Approvers* to view the assigned approvers for that particular queue:

| Workflow Step Approvers (Payables Review) |                  |            |     |      |  |  |  |  |  |
|-------------------------------------------|------------------|------------|-----|------|--|--|--|--|--|
| Approver Group : Payables Review          |                  |            |     |      |  |  |  |  |  |
| Lillian Clegg                             | lc36@drexel.edu  | 🕲 +1 (215) | 895 | -125 |  |  |  |  |  |
| Michele Sizemore                          | mar53@drexel.edu | 🕲 +1 (215) | 895 | -000 |  |  |  |  |  |
| Tina Williams                             | tew32@drexel.edu | 🕲 +1 (215) | 895 | -146 |  |  |  |  |  |
| Wendy Epps                                | we33@drexel.edu  | 🕲 +1 (215) | 895 | -185 |  |  |  |  |  |
|                                           | Close            |            |     |      |  |  |  |  |  |

Once the approvals are completed, the Invoice will move into Payable status.

| Buyer Invoice | Approvals  | Matching  | Comments  | Supplier | Messages | Attachm | nents (4) | History |          |   |                |
|---------------|------------|-----------|-----------|----------|----------|---------|-----------|---------|----------|---|----------------|
|               |            |           |           |          |          |         |           |         |          |   |                |
|               |            |           |           |          |          |         |           |         |          |   |                |
| Show skip     | oped steps |           |           |          |          |         |           |         |          |   |                |
|               |            |           |           |          |          |         |           |         |          |   |                |
| Orientatio    | on         | H         | orizontal |          | •        | ļ       |           |         |          |   |                |
|               |            |           |           |          |          |         |           |         |          |   |                |
|               |            | Payable   | es Review |          | OK to F  | Pay     |           | Auto-0  | Close-PO |   | /              |
| Submitte      | d          | Appro     | oved 🗸    |          | Complete | ed 🗸    |           | Comp    | oleted 🗸 |   | ✓<br>Completed |
|               |            | 🗸 Lilliar | n Clegg   |          |          |         |           |         |          |   |                |
|               |            |           | )         |          |          |         | (         |         |          | ) |                |